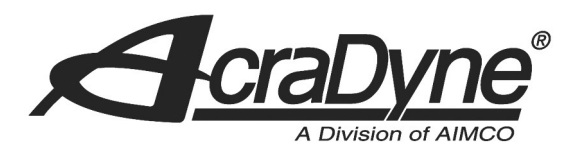

9948 SE Oak Street

Portland, OR 97216

TEL: 800.852.1368

FAX: 503.262.3410

www.aimco-global.com

# Mitsubishi PLC CC-Link IE Field Network Configuration with AcraDyne Gen IV Controller

Author: Joshua Wiens

Date: September 25<sup>th</sup>, 2018

#### Introduction

AcraDyne Gen IV Controllers are compatible with CC-Link IE Field communication. As such, they can be implemented as an Intelligent Device Station on a CC-Link IE Field Network and be supervised by a Master Station for error proofing and data collection. This document is intended to explain the steps involved in configuring a Mitsubishi Melsec iQ-R Series PLC for communication with an AcraDyne Gen IV Controller via CC-Link IE Field Network, using MELSOFT GX Works3 software.

### Equipment/Software

- CC-Link IE Field compatible controller from AIMCO
  - AcraDyne Gen IV Controller
  - Anybus CC-Link IE Field Module (AB6609)
- Mitsubishi Melsec iQ-R Series PLC (Base Unit, Power Supply, CPU)
- Mitsubishi R04ENCPU CC-Link IE Master Module
- GX Works3 Software
- USB PLC programming cable
- Ethernet cable(s)

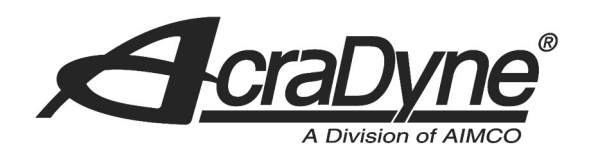

#### **Initial Setup**

- Insert the Anybus CC-Link IE Field Module into the Gen IV Controller
- Connect the PC to the PLC's USB programming port
- Connect P1 of the CC-Link IE Field PLC Module (NOT labeled CPU) to P2 of the Anybus CC-Link IE Field Module in the Gen IV Controller
  - For any additional stations required, connect P1 of the module in the first controller to P2 of subsequent controllers to set up a line network
- Power on all systems

## Configuring the Gen IV Controller

- The CC-Link IE Field connection parameters for the Gen IV Controller depend on the assigned Anybus Inputs and Outputs. Therefore, the Anybus Inputs and Outputs should be configured prior to configuring the connection parameters
  - Take note of how many bytes or words (2 bytes) are configured for the Anybus Inputs and Outputs for each controller used in the network, as these numbers will be necessary for configuration. The default values are shown below with 7 words of Input data and 7 words of Output data

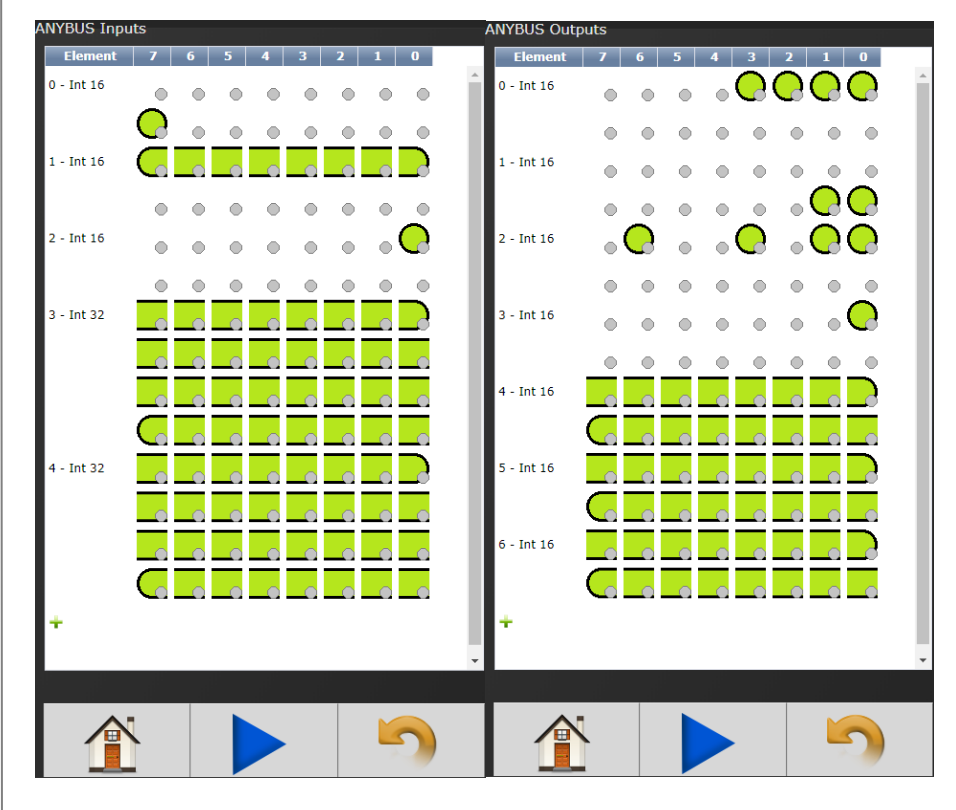

Figure 1. Default ANYBUS Input and Output Values (See Additional Information at end of document for details)

9948 SE Oak Street

Portland, OR 97216

TEL: 800.852.1368

FAX: 503.262.3410

www.aimco-global.com

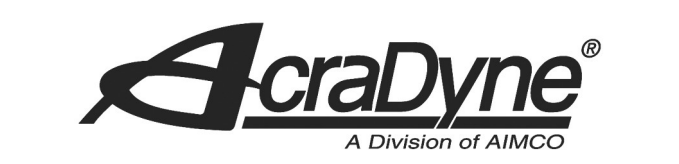

- From the Home screen on the Gen IV Controller, navigate to the ANYBUS Configuration screen (Controller >> Communication Interfaces >> ANYBUS)
- Set the station number to 1 if this is the first controller in the network, otherwise set it to whichever number station it is in the network. Click the green check mark to save the settings

#### Configuring the PLC

- Open GX Works3 and create a new project (Project >> New). Example configuration:
  - Series = RCPU
  - Type = R04EN
  - Program Language = Ladder
- New X Series ARCPU V Type RO4EN V Mode V Program Language Ladder V Figure 2. GX Works3 New Project Window
- From the Navigation panel, select Module Configuration and click OK
  - From the Element Selection panel, click the "POU List" tab
  - Select and drag (iQ-R Series >> Main Base >> R35B) into the Module Configuration area
  - Drag the R04ENCPU into the CPU slot (it should already be in the Module Configuration area)
  - From the Element Selection panel, select and drag (iQ-R Series >> Power Supply >> R61P) into the POW slot
  - From the Element Selection panel, select and drag (iQ-R Series >> CPU Extension >> \_RJ71EN71(CCIEF)) into the 0 slot
  - Fix Parameters (Edit >> Parameter >> Fix) and click Yes to continue

|     |       |   |   |   |   | Element Selectio | n |
|-----|-------|---|---|---|---|------------------|---|
| POW | CPU 0 | 1 | 2 | 3 | 4 | MCR              |   |
|     |       |   |   |   |   | Display Target   |   |
|     |       |   |   |   |   | iQ-R Series      |   |
|     |       |   |   |   |   | Main Base        |   |
|     |       |   |   |   |   | R35B             |   |
|     |       |   |   |   |   | <b>R</b> 38B     |   |
|     |       |   |   |   |   | R38RB-H          | Г |
|     | STA#  |   |   |   |   | R310B-H1         | r |
|     |       |   |   |   |   | R310RB           |   |
|     |       |   |   |   |   | R312B            |   |

**Figure 3. Completed Module Configuration** 

| MCR         |            |            | <b>4</b>                                                   | ₿ 🧌        | Lg+      | ¥ 😒       | ЪX          | ri -     |  |  |  |  |  |  |  |
|-------------|------------|------------|------------------------------------------------------------|------------|----------|-----------|-------------|----------|--|--|--|--|--|--|--|
| Display Ta  | rget:      | Al         |                                                            |            |          |           |             |          |  |  |  |  |  |  |  |
| iQ-R Series | 5          |            |                                                            |            |          |           |             |          |  |  |  |  |  |  |  |
| Main Bas    | e          |            |                                                            |            |          |           |             |          |  |  |  |  |  |  |  |
| 💷 R35B      |            | 5 Slots (  | lype requi                                                 | ring pow   | er supp  | ly module | e)          |          |  |  |  |  |  |  |  |
| 💷 R38B      |            | 8 Slots (  | lype requi                                                 | ring pow   | er suppl | ly module | e)          |          |  |  |  |  |  |  |  |
| 💷 R38R      | B-HT       | 8 Slots (B | xtended t                                                  | emperatu   | ire rang | e base/Ty | pe requirir | ng redui |  |  |  |  |  |  |  |
| 💷 R310      | B-HT       | 10 Slots   | 0 Slots (Extended temperature range base/Type requiring po |            |          |           |             |          |  |  |  |  |  |  |  |
| 💷 R310      | RB         | 10 Slots   | 0 Slots (Type requiring redundant power supply module)     |            |          |           |             |          |  |  |  |  |  |  |  |
| 💷 R312      | В          | 12 Slots   | (Type requ                                                 | iiring pov | ver supp | oly modu  | le)         |          |  |  |  |  |  |  |  |
| Extensio    | n Base     |            |                                                            |            |          |           |             |          |  |  |  |  |  |  |  |
| RQ Exter    | nsion Base |            |                                                            |            |          |           |             |          |  |  |  |  |  |  |  |
| PLC CPU     |            |            |                                                            |            |          |           |             |          |  |  |  |  |  |  |  |
| Process     | CPU        |            |                                                            |            |          |           |             |          |  |  |  |  |  |  |  |
| Safety C    | PU         |            |                                                            |            |          |           |             |          |  |  |  |  |  |  |  |
| CContro     | llor       |            |                                                            |            |          |           |             |          |  |  |  |  |  |  |  |
| R35B        |            |            |                                                            |            |          |           |             |          |  |  |  |  |  |  |  |
| POU List    | Favorites  | History    | Module                                                     | Library    |          |           |             |          |  |  |  |  |  |  |  |
|             |            |            |                                                            |            |          |           |             |          |  |  |  |  |  |  |  |

9948 SE Oak Street

Portland, OR 97216

TEL: 800.852.1368

FAX: 503.262.3410

www.aimco-global.com

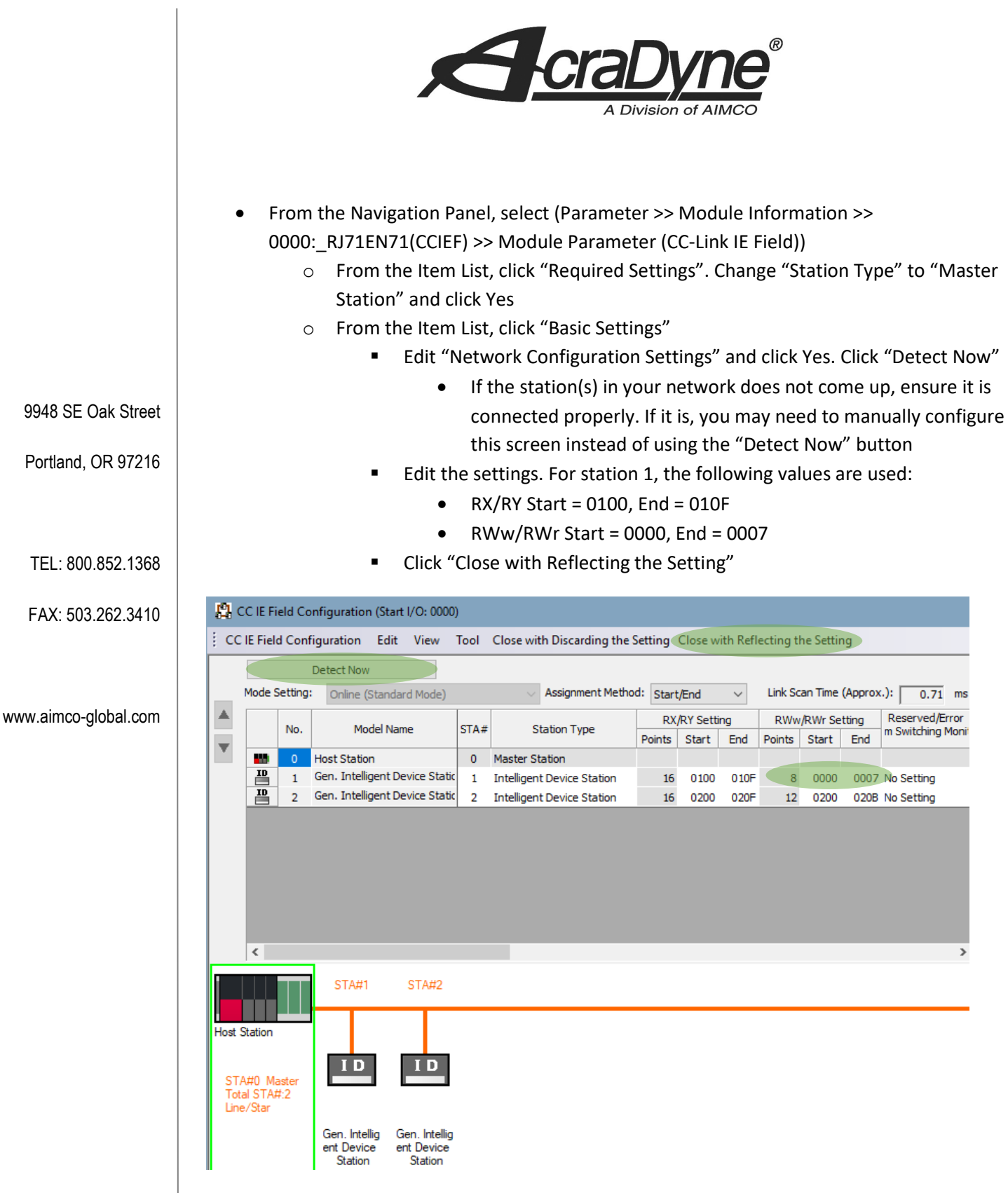

Figure 4. Network Configuration Settings (Station 1 is for default Anybus Input/Output values, Station 2 shows settings for a controller with an additional 4 words of Anybus Inputs/Outputs)

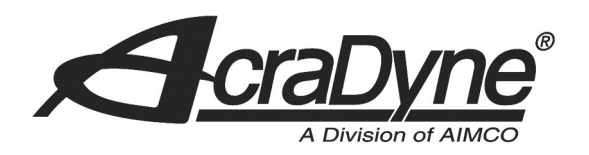

The number of Points represents the maximum number of Input and/or Output points the station requires. In this example case, station 1 is configured with 7 Input and Output words, so we allocate 8 points for the RWw/Rwr Setting because it must have 4-point granularity.

- From the Navigation Panel, select (Parameter >> Module Information >> 0000:\_RJ71EN71(CCIEF) >> Module Parameter (CC-Link IE Field))
  - From the Item List, click "Basic Settings"
    - Edit "Refresh Settings". The following is what is used for this example:

| Ne   |            |        | Link Side |       |       |   |              |        | CPU Sid     | le     |       |       |
|------|------------|--------|-----------|-------|-------|---|--------------|--------|-------------|--------|-------|-------|
| INO. | Device Nan | ne     | Points    | Start | End   |   | Target       |        | Device Name | Points | Start | End   |
| -    | SB         | $\sim$ |           |       |       | + |              | $\sim$ |             |        |       |       |
| -    | SW         | $\sim$ |           |       |       | + |              | $\sim$ |             |        |       |       |
| 1    | RWr        | $\sim$ | 8         | 00000 | 00007 | + | Specify Devi | $\sim$ | W ~         | 8      | 00000 | 00007 |
| 2    | RWw        | $\sim$ | 8         | 00000 | 00007 | + | Specify Devi | $\sim$ | W ~         | 8      | 00100 | 00107 |
| 3    | RWr        | $\sim$ | 12        | 00200 | 0020B | + | Specify Devi | $\sim$ | W ~         | 12     | 00200 | 0020B |
| 4    | R₩w        | $\sim$ | 12        | 00200 | 0020B | + | Specify Devi | $\sim$ | W ~         | 12     | 00300 | 0030B |

Figure 5. Refresh Settings (Station 1 corresponds to No. 1 and No 2, Station 2 corresponds to No. 3 and No. 4)

www.aimco-global.com

In the figure above, we specify where the Input and Output data shall reside in the network

memory. RWr corresponds to the Anybus Output data, and RWw corresponds to the Anybus Input data. On the CPU side, we set RWr with a Start address of 0 and RWw with a Start address of 100, and we do the same for the optional second station but with a hexadecimal offset of 200.

#### Programming the PLC

- From the main window bar, select (Online >> Write to PLC)
  - Click "Select All"
  - Click "Execute" and say Yes/OK to any subsequent dialogs
  - Close the Online Data Operation window
  - o Reset or power-cycle the PLC if necessary

9948 SE Oak Street

Portland, OR 97216

TEL: 800.852.1368

FAX: 503.262.3410

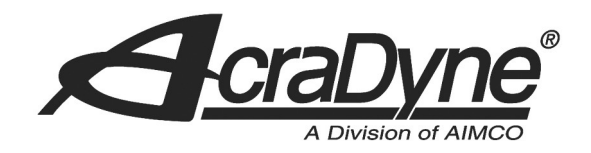

#### Verifying Communication

• On the Gen IV Controller, navigate to (Controller >> Communication Interfaces >> ANYBUS). The screen should show that Anybus is in the PROCESS ACTIVE state

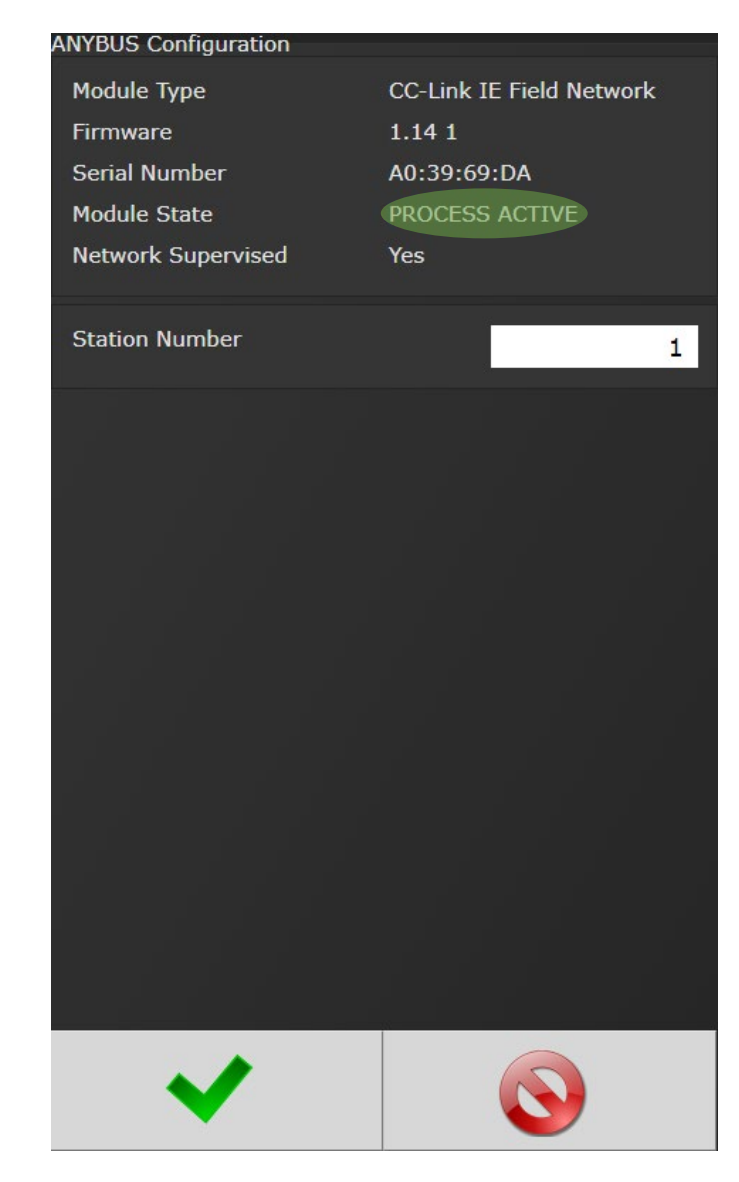

Figure 6. Anybus Configuration showing PROCESS ACTIVE Module State

If the state is not in PROCESS ACTIVE, try setting the Station Number to a temporary value (different than what is currently configured), click the green check-mark, then set it back to the initially configured value. Allow time for the Anybus module to reset (about 20 seconds). Resetting the PLC may also help. If both the PLC and the network is configured properly to match the Gen IV Controller Anybus Input/Output sizes, it should be in PROCESS ACTIVE.

9948 SE Oak Street

Portland, OR 97216

TEL: 800.852.1368

FAX: 503.262.3410

www.aimco-global.com

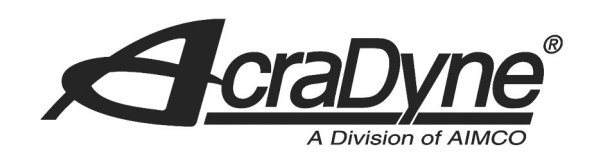

#### Verifying Output Data

- Navigate to the Anybus Outputs screen and ensure that outputs are occurring, in order to verify they are being sent through the network. If any changes to the configuration are made, you may need to reset the network and allow for reconfiguration
- From the main window bar, select (Online >> Monitor >> Device/Buffer Memory Batch Monitor)
- In the "Device Name" field, type "W0" and click "Start Monitoring"

#### 9948 SE Oak Street

Portland, OR 97216

TEL: 800.852.1368

FAX: 503.262.3410

| www.aimco-global.com |  |
|----------------------|--|

|                 |   |   | _  |     |   |   |   |   |   |   |   |   |   |   | _ | _ |               |      |   |                    |                  |
|-----------------|---|---|----|-----|---|---|---|---|---|---|---|---|---|---|---|---|---------------|------|---|--------------------|------------------|
| Device Name     |   |   | N  | /0  |   |   |   |   |   |   |   |   |   |   |   | ~ |               |      | D | etailed Conditions | Stopping         |
| O Buffer Memory | , |   | Ur | nit |   |   |   |   | 0 |   |   |   |   |   |   | ~ | (HEX) Address | 2048 |   | V DEC V            | Start Monitoring |
| Device Name     | F | E | D  | С   | в | A | 9 | 8 | 7 | 6 | 5 | 4 | 3 | 2 | 1 | 0 | Current Value |      |   | String             | Comment          |
| W0              | 0 | 0 | 0  | 0   | 0 | 0 | 0 | 0 | 0 | 0 | 0 | 0 | 0 | 0 | 0 | 0 |               |      | 0 | -                  |                  |
| W1              | 0 | 0 | 0  | 0   | 0 | 0 | 0 | 0 | 0 | 0 | 0 | 0 | 0 | 0 | 0 | 0 |               |      | 0 | -                  |                  |
| W2              | 0 | 0 | 0  | 0   | 0 | 0 | 0 | 0 | 0 | 0 | 0 | 0 | 0 | 0 | 0 | 0 |               |      | 0 | -                  |                  |
| W3              | 0 | 0 | 0  | 0   | 0 | 0 | 0 | 0 | 0 | 0 | 0 | 0 | 0 | 0 | 0 | 0 |               |      | 0 | -                  |                  |
| W4              | 0 | 0 | 0  | 0   | 0 | 0 | 0 | 0 | 0 | 0 | 0 | 0 | 0 | 0 | 0 | 0 |               |      | 0 | -                  |                  |
| W5              | 0 | 0 | 0  | 0   | 0 | 0 | 0 | 0 | 0 | 0 | 0 | 0 | 0 | 0 | 0 | 0 |               |      | 0 | -                  |                  |
| W6              | 0 | 0 | 0  | 0   | 0 | 0 | 0 | 0 | 0 | 0 | 0 | 0 | 0 | 0 | 0 | 0 |               |      | 0 |                    |                  |
| W7              | 0 | 0 | 0  | 0   | 0 | 0 | 0 | 0 | 0 | 0 | 0 | 0 | 0 | 0 | 0 | 0 |               |      | 0 |                    |                  |
| W8              | 0 | 0 | 0  | 0   | 0 | 0 | 0 | 0 | 0 | 0 | 0 | 0 | 0 | 0 | 0 | 0 |               |      | 0 | -                  |                  |
| 14/0            | 0 | - | 0  | 0   | • | • | 0 | • | 0 | 0 | 0 | 0 | • | • | 0 | 0 |               |      | 0 |                    |                  |

Figure 7. Device/Buffer Memory Batch Monitor

Outputs that are active from the Gen IV Controller configured as Station 1 should appear in the memory from W0 to W7. Example:

| Device Name    |   |   | ۷ | VO  |   |   |   |   |   |   |   |   |   |   |     | ~  | · | 1                  | Detailed Conditions 😵 | Monitoring      |
|----------------|---|---|---|-----|---|---|---|---|---|---|---|---|---|---|-----|----|---|--------------------|-----------------------|-----------------|
| O Buffer Memor | у |   | U | nit |   |   |   |   | 0 |   |   |   |   |   |     | ~  |   | (HEX) Address 2048 | ✓ DEC                 | Stop Monitoring |
| Device Name    | F | E | D | C   | B | A | 9 | 8 | 7 | 6 | 5 | 4 | 3 | 2 | 2   | 1  | 0 | Current Value      | String                | Comment         |
| W0             | 0 | 0 | 0 | 0   | 0 | 0 | 0 | 0 | 0 | 0 | 0 | 0 | 0 | 0 | ) ( | PΓ | 0 | (                  | -                     |                 |
| W1             | 0 | 0 | 0 | 0   | 0 | 0 | 0 | 0 | 0 | 0 | 0 | 0 | 0 | 0 | ) ( | 0  | 0 | (                  | -                     |                 |
| W2             | 0 | 0 | 0 | 0   | 0 | 0 | 0 | 0 | 0 | 0 | 0 | 0 | 0 | 0 | ) ( | 0  | 1 |                    | -                     |                 |
| W3             | 0 | 0 | 0 | 0   | 0 | 0 | 0 | 0 | 0 | 0 | 0 | 0 | 0 | 0 | ) ( | 0  | 0 | (                  | -                     |                 |
| W4             | 0 | 0 | 0 | 0   | 0 | 0 | 0 | 0 | 0 | 0 | 0 | 0 | 0 | 0 | ) ( | 0  | 0 | (                  | -                     |                 |
| W5             | 0 | 0 | 0 | 0   | 0 | 0 | 0 | 0 | 0 | 0 | 0 | 0 | 0 | 0 | ) ( | 0  | 0 | (                  | -                     |                 |
| W6             | 0 | 0 | 0 | 0   | 0 | 0 | 0 | 0 | 0 | 0 | 0 | 0 | 0 | 0 | ) ( | 0  | 0 | (                  | -                     |                 |
| W7             | 0 | 0 | 0 | 0   | 0 | 0 | 0 | 0 | 0 | 0 | 0 | 0 | 0 | 0 | ) ( | 0  | 0 | (                  | -                     |                 |
| W8             | 0 | 0 | 0 | 0   | 0 | 0 | 0 | 0 | 0 | 0 | 0 | 0 | 0 | 0 | ) ( |    | 0 | (                  | -                     |                 |
| W9             | 0 | 0 | 0 | 0   | 0 | 0 | 0 | 0 | 0 | 0 | 0 | 0 | 0 | 0 | ) ( |    | 0 | (                  |                       |                 |

Figure 8. Device/Buffer Memory Batch Monitor showing Output data from Gen IV Controller to PLC

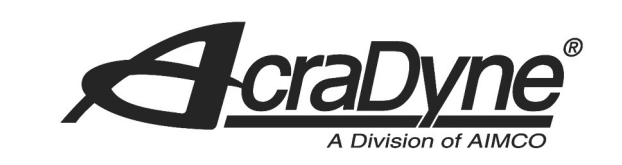

#### Verifying Input Data

• From the Device/Buffer Memory Batch Monitor, type "W100" in the "Device Name" field and click "Start Monitoring". Double-click W100.0 and W106.F as shown in the figure below:

| Device Nar   | ne ( |   | 1 | N1   | 00  | )   | _ |   | _ |   |   |   | _ | _ |   |   | ` | / |                 | Detail       | led Conditions 🛛 😵 | Monitoring      |
|--------------|------|---|---|------|-----|-----|---|---|---|---|---|---|---|---|---|---|---|---|-----------------|--------------|--------------------|-----------------|
| O Buffer Men | ory  |   | U | Init | t   |     |   |   |   | 0 |   |   |   |   |   |   | ` | 4 | X) Address 2048 |              | ✓ DEC              | Stop Monitoring |
| Device Name  | F    | E | D |      | 2   | 3 / | A | 9 | 8 | 7 | 6 | 5 | 4 | 1 | 3 | 2 | 1 | 0 | Current Value   |              | String             | Comment         |
| W100         | 0    | 0 | 0 | 0    | ) ( | 0 ( | 0 | 0 | 0 | 0 | 0 | 0 | 0 | ( | 0 | 0 | 0 | 1 |                 | 1            |                    |                 |
| W101         | 0    | 0 | 0 | 0    | ) ( | 0 ( | 0 | 0 | 0 | 0 | 0 | 0 | 0 | ( | 0 | 0 | 0 | 0 |                 | 0            |                    |                 |
| W102         | 0    | 0 | 0 | 0    | ) ( | 0 ( | 0 | 0 | 0 | 0 | 0 | 0 | 0 | ( | 0 | 0 | 0 | 0 |                 | 0            |                    |                 |
| W103         | 0    | 0 | 0 | 0    | ) ( | 0 ( | 0 | 0 | 0 | 0 | 0 | 0 | 0 | ( | 0 | 0 | 0 | 0 |                 | 0            |                    |                 |
| W104         | 0    | 0 | 0 | 0    | ) ( | 0 ( | 0 | 0 | 0 | 0 | 0 | 0 | 0 | ( | 0 | 0 | 0 | 0 |                 | 0            |                    |                 |
| W105         | 0    | 0 | 0 | 0    | ) ( | 0 ( | 0 | 0 | 0 | 0 | 0 | 0 | 0 | ( | 0 | 0 | 0 | 0 |                 | 0            |                    |                 |
| W106         | 1    | 0 | 0 | 0    | ) ( | 0 ( | 0 | 0 | 0 | 0 | 0 | 0 | 0 | ( | 0 | 0 | 0 | 0 | -327            | <b>3.</b> 88 |                    |                 |
| W107         | 0    | 0 | 0 | 0    | ) ( | 0 ( | 0 | 0 | 0 | 0 | 0 | 0 | 0 | ( | 0 | 0 | 0 | 0 |                 | 0            |                    |                 |
| W108         | 0    | 0 | 0 | 0    | ) ( | 0 ( | 0 | 0 | 0 | 0 | 0 | 0 | 0 | ( | 0 | 0 | 0 | 0 |                 | 0            |                    |                 |
|              | _    | ÷ |   | -    |     |     |   |   | - | - | _ | · | ÷ | - |   | - | - | _ |                 | _            |                    |                 |

9948 SE Oak Street

Portland, OR 97216

TEL: 800.852.1368

FAX: 503.262.3410

#### Figure 9. Device/Buffer Memory Batch Monitor with Input bits toggled

• Navigate to the Anybus Inputs screen on the Gen IV controller and verify the inputs:

www.aimco-global.com

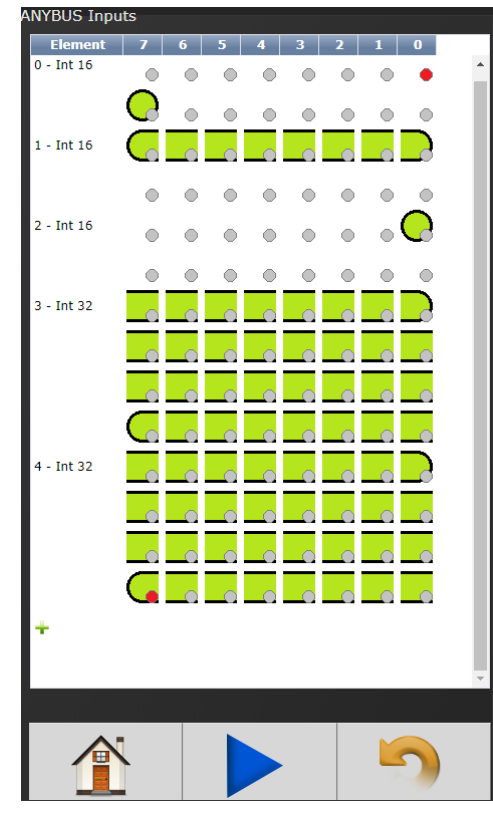

Figure 10. Anybus Inputs showing successful communication from PLC to Gen IV Controller

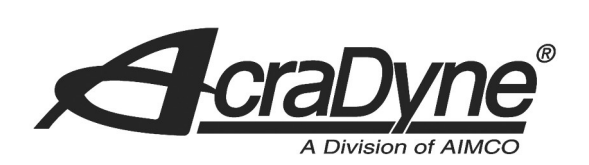

# Additional Information

|                          | ANYBUS Default Inputs  |            |   |                       |            |       |           |  |  |  |  |  |  |  |
|--------------------------|------------------------|------------|---|-----------------------|------------|-------|-----------|--|--|--|--|--|--|--|
| Element                  |                        | Bit        |   |                       |            |       |           |  |  |  |  |  |  |  |
|                          | 7                      | 6          | 5 | 4                     | 3          | 2     | 1         |  |  |  |  |  |  |  |
| 0 - Int 16               |                        |            |   |                       |            |       |           |  |  |  |  |  |  |  |
|                          | Stop                   |            |   |                       |            |       |           |  |  |  |  |  |  |  |
| 1 - Int 16               |                        |            |   | Select Job            |            | 1     | 1         |  |  |  |  |  |  |  |
| 2 - Int 16               |                        |            |   |                       |            |       | Reset Job |  |  |  |  |  |  |  |
|                          |                        |            |   |                       |            |       |           |  |  |  |  |  |  |  |
| 3 - Int 32               |                        |            |   |                       |            |       |           |  |  |  |  |  |  |  |
|                          |                        |            |   | Set ID                |            |       |           |  |  |  |  |  |  |  |
| 4 - Int 32               |                        |            |   |                       |            |       |           |  |  |  |  |  |  |  |
|                          |                        |            | S | et Date/Time          | 2          |       |           |  |  |  |  |  |  |  |
|                          |                        |            |   |                       |            |       |           |  |  |  |  |  |  |  |
| <b>F</b> lama et         | ANYBUS Default Outputs |            |   |                       |            |       |           |  |  |  |  |  |  |  |
| Element                  | 7                      | 6          |   | Bit                   | 2          | 2     | 1         |  |  |  |  |  |  |  |
| 0 Int 16                 | /                      | 0          | 5 | 4<br>Anglo            | 5<br>Anglo | Z     | Torquo    |  |  |  |  |  |  |  |
| 0 - 111 16               |                        |            |   | High                  | Angle      | High  | Low       |  |  |  |  |  |  |  |
|                          |                        |            |   | i ligit               | LOW        | Ingn  | 2000      |  |  |  |  |  |  |  |
| 1 - Int 16               |                        |            |   |                       |            |       |           |  |  |  |  |  |  |  |
|                          |                        |            |   |                       |            | Error | Tool      |  |  |  |  |  |  |  |
|                          |                        |            |   |                       |            | (N.C) | Enabled   |  |  |  |  |  |  |  |
| 2 - Int 16               |                        | External   |   | Job                   |            |       |           |  |  |  |  |  |  |  |
|                          |                        | Controlled |   | Complete              |            | NOK   | ОК        |  |  |  |  |  |  |  |
| 2 June 4.C               |                        | +          |   |                       |            |       | 01        |  |  |  |  |  |  |  |
| 3 - INT 16               |                        |            |   |                       |            |       | UK        |  |  |  |  |  |  |  |
|                          |                        |            |   |                       |            | ļ     | !         |  |  |  |  |  |  |  |
| 4 - Int 16               |                        |            |   | Torque (x10)          |            |       |           |  |  |  |  |  |  |  |
| 4 - Int 16<br>5 - Int 16 |                        |            | - | Torque (x10)<br>Angle |            |       |           |  |  |  |  |  |  |  |

Figure 11. Anybus Default Inputs/Outputs